## Δραστηριότητα Φάκελων 2

\* Γράφετε τα ονόματα των φακέλων ακριβώς όπως τα βλέπετε στην άσκηση με το 1° γράμμα κεφαλαίο και τα υπόλοιπα πεζά και με τόνο.

## <u>Μέρος 1°</u>

- 1. Ανοίξτε τον φάκελο Έγγραφα του Υπολογιστή.
- 2. Να **δημιουργήσετε** μέσα στον φάκελο της τάξης σας ένα φάκελο με όνομα **Φάκελοι 2** και το **επίθετο** σας. Παράδειγμα: **Φάκελοι 2** - **Παπαδόπουλος**
- Να δημιουργήσετε μέσα στον φάκελο Φάκελοι 2 Παπαδόπουλος τρεις φακέλους με ονόματα: Εργασίες, Εικόνες και Βίντεο.

4. Να **δημιουργήσετε** μέσα στον φάκελο *Εργασίες* δύο φακέλους με ονόματα: Εργασίες Κειμένου και Εργασίες παρουσιάσεων.

 Να δημιουργήσετε μέσα στον φάκελο Εικόνες τρεις φακέλους με ονόματα: Μικρή Βενετιά, Πλατύς Γιαλός και Χώρα Μυκόνου.

6. Αλλάξτε την **προβολή** όλων των φακέλων που δημιουργήσατε σε **Μεγάλα εικονίδια**. Πιο αναλυτικά:

α) αλλάξτε την προβολή των φακέλων μέσα στον φάκελο Φάκελοι 2 – Παπαδόπουλος

- β) αλλάξτε την προβολή των φακέλων μέσα στον φάκελο Εργασίες
- γ) αλλάξτε την προβολή των φακέλων μέσα στον φάκελο Εικόνες

## <u>Μέρος 2ο</u>

1. Να **μετονομάσετε** τους τρεις φακέλους: *Εργασίες, Εικόνες* και *Βίντεο* σε κεφάλαια γράμματα. Παράδειγμα: ΕΡΓΑΣΙΕΣ, ΕΙΚΟΝΕΣ, ΒΙΝΤΕΟ.

 Να δημιουργήσετε έναν νέο φάκελο μέσα στον φάκελο σας με το όνομα: ΕΙΚΟΝΕΣ ΜΥΚΟΝΟΥ. Έτσι τώρα μέσα στον φάκελο Φάκελοι 2 - Παπαδόπουλος θα έχετε τέσσερις φακέλους: ΒΙΝΤΕΟ, ΕΙΚΟΝΕΣ, ΕΙΚΟΝΕΣ ΜΥΚΟΝΟΥ και ΕΡΓΑΣΙΕΣ.

3. Να **μετακινήσετε** τους τρεις φακέλους : *Μικρή Βενετιά, Πλατύς Γιαλό*ς και *Χώρα Μυκόνου* από τον φάκελο ΕΙΚΟΝΕΣ μέσα στον φάκελο ΕΙΚΟΝΕΣ ΜΥΚΟΝΟΥ.

4. Να διαγράψετε τον φάκελο *BINTEO*.